# Inviting Other Restaurants to Compete in Your HME Leaderboard™

HME Leaderboard is a store ranking dashboard that creates friendly competition to motivate crews and increase performance. The invitation feature enables you to challenge stores from other HME CLOUD<sup>®</sup> accounts to compete in your Leaderboard to further boost your team's drive to be ranked number one.

The Invitation Feature:

HME

- Enables you to challenge other HME CLOUD accounts to compete in your Leaderboard.
- Multiple accounts may be invited to compete in the same Leaderboard.
- Each account that is invited may select one or more of their stores to compete.

## How to invite another store to compete

**1.** Log into your HME CLOUD account.

HOSPITALITY

& SPECIALTY COMMUNICATIONS

2. Click LEADERBOARDS.

#### 3. Find the Leaderboard that has the stores you want to invite.

**Note:** Before sending a Leaderboard invitation, ensure that the **Edit Leaderboard** permission is enabled within your Role permissions and confirm that the invitations are only sent to an account of the same brand.

If your current leaderboards do not contain the stores you want to include on the invitation you will need to create a new Leaderboard or modify an existing one.

4. Click Edit in the ACTIONS column to open the Edit Leaderboard Details page.

| LEADE | RBOARDS TEMPLATES        | CONTESTS A       | WARDS SMACK | TALK AVATARS | ANNOUNCEMENT SET   | TINGS   |                         |      |
|-------|--------------------------|------------------|-------------|--------------|--------------------|---------|-------------------------|------|
|       | Leaderbo                 | ards             |             |              |                    |         | Create New Leaderboard  |      |
|       | NAME                     | TEMPLATE         | # OF STORES | ROLE         | DESCRIPTION        | HISTORY | ACTIONS                 |      |
|       | HMEats' Default<br>Group | Default Template | 6           | OWNER        |                    | G       | Preview  Edit           | Edit |
|       | French Leaderboard       | French template  | 0           | OWNER        | Quebec Restaurants | G       | Remove  Edit            | Lun  |
|       | Bill B demo              | Default Template | 3           | OWNER        | Townsend Group     | G       | Preview   Remove   Edit |      |
|       | Russ Thrower             | French template  | 0           | OWNER        | SoCal Stores       | G       | Remove  Edit            | -    |
|       | Group E                  | Day metric       | 0           | OWNER        | Group E Store      | C       | Remove  Edit            |      |
|       |                          |                  |             |              |                    | 0       |                         |      |

5. Enter a name for your Leaderboard in the **LEADERBOARD NAME** field. A description of the Leaderboard may be entered in the **LEADERBOARD DESCRIPTION** field.

Note: This name will appear on the Invited account's Leaderboard once the invitation is accepted.

| LEADERBOARDS TEMPLATES CONTESTS AWAR | DS SMACK TALK AVATARS ANNOUNC | EMENT SETTINGS                 |           |
|--------------------------------------|-------------------------------|--------------------------------|-----------|
| Edit Leaderboard Details             |                               |                                |           |
| General                              | Template                      | Stores                         |           |
| LEADERBOARD NAME                     | LEADERBOARD TEMPLATE          | SEARCH STORES                  |           |
| High Ranking Leaderboard             | *Daypart avg 🗸                | Q Type Store#, Store Name      |           |
|                                      | O Preview Template            | AVAILABLE STORES               | PARTICIPA |
| LEADERBOARD DESCRIPTION              |                               | Select All                     | Select    |
| Sales Training                       |                               | B 🔲 HMEats' (Default)          |           |
|                                      |                               | 8996-Super Sandwich - Carlsbad |           |
|                                      |                               | 00005-Super Sandwich - Beacon  |           |
| SUMMARY                              |                               | 4722-Super Sandwich - Whiptail |           |
|                                      |                               |                                |           |

6. Scroll to the Participating Accounts section and click Invite Participant.

| EADERBOARDS TEMPLATES CONTESTS AWARDS        | SMACK TALK AVATARS ANNOUNCI | EMENT SETTINGS                                                     |                                    |                    |
|----------------------------------------------|-----------------------------|--------------------------------------------------------------------|------------------------------------|--------------------|
| dit Leaderboard Details                      |                             |                                                                    |                                    |                    |
| eneral                                       | Template                    | Stores                                                             |                                    |                    |
| EADERBOARD NAME                              | LEADERBOARD TEMPLATE        | SEARCH STORES                                                      |                                    |                    |
| High Ranking Leaderboard                     | *Daypart avg V              | Q Type Store#, Store Name                                          |                                    |                    |
|                                              | O Preview Template          | AVAILABLE STORES                                                   | PARTICIPATING STORES               |                    |
| ADERBOARD DESCRIPTION                        |                             | Select All                                                         | Select All     View My Stores Only |                    |
| Sales Training                               |                             | HMEats' (Default)                                                  | •                                  |                    |
|                                              |                             | 8996-Super Sandwich - Carlsbad     073-Super Sandwich - Beacon     |                                    | Invite Participant |
| UMMARY                                       |                             | 00005-Super Sandwich - La Palm     14722-Super Sandwich - Whinteil |                                    | interartepant      |
| wner                                         |                             | 6543-Super Sandwich - Vista                                        |                                    |                    |
| IEATED BY<br>lipsum@hme.com 08/17/22 2:04PM  |                             | 7658-Super Sandwich - Meyo                                         |                                    |                    |
| DATED BY<br>srungard@hme.com 08/17/22 2:05PM |                             | Participating Accounts                                             | Invite Participant                 |                    |
|                                              |                             | COMPANY EMAIL                                                      | STATUS ROLE ACTIONS                |                    |

7. Enter the email address of the user you would like to compete with, in the **Invite Participant** pop-up box and click **Send Invitation**.

**Note:** Please note, only one email address can be entered at a time. If multiple users need to be invited, separate invitations must be sent.

| late               | Stores                                            |
|--------------------|---------------------------------------------------|
| RBOARD TEMPLATE    | SEA                                               |
| ypart avg 🗸 🗸      |                                                   |
| O Preview Template | AVA                                               |
|                    | Invite Participant                                |
|                    | Enter the account email address of the member you |
|                    | would like to participate on this Leaderboard.    |
|                    | mycompetitor@food.com                             |
|                    | inycompetitor @ lood.com                          |
|                    | Cancel Cond Invitation                            |
|                    | Pa                                                |
|                    | co                                                |
|                    | HN                                                |

8. An invitation confirmation will appear.

| LEADERBOARDS TEMPLATES CONTEST   | TS AWARDS SMACKTALK AVALARS | ANNOUNCEMENT SETTINGS                                          |                                |
|----------------------------------|-----------------------------|----------------------------------------------------------------|--------------------------------|
| Edit Leaderboard Detai           | Is 🕢 The Leaderboard inv    | ite was successfully sent. 🗙                                   |                                |
| General                          | Tomplate                    | Stores                                                         |                                |
|                                  |                             | SEARCH STORES                                                  |                                |
| LEADERBOARD NAME                 | LEADERBOARD TEMPLATE        | Q Type Store#, Store Name                                      |                                |
| High Ranking Leaderbo            | ard Daypart avg             | ·                                                              |                                |
|                                  | O Preview Te                | emplate AVAILABLE STORES                                       | PARTICIPATING STORES           |
| LEADERBOARD DESCRIPTION          |                             | Select All                                                     | Select All View My Stores Only |
| Sales Training                   |                             | B HMEate" (Default)                                            |                                |
|                                  |                             | 8996-Super Sandwich - Carlsbad                                 |                                |
|                                  | h                           | 073-Super Sandwich - Beacon                                    |                                |
| SUMMARY                          |                             | 00005-Super Sandwich - La Palm                                 |                                |
| ROLE                             |                             | 4722-Super Sandwich - Whiptail     6543 Super Sandwich - Viste |                                |
| Owner                            |                             | 7658-Super Sandwich - Vista                                    |                                |
| CREATED BY<br>lipsum@hme.com 08/ | 17/22 2:04PM                |                                                                |                                |
| UPDATED BY                       |                             | Participating Accounts                                         | Invite Pa                      |
| bbrungard@hme.com 08/            | 17/22 2:05PM                |                                                                |                                |

7. An email invitation will be sent directly to the Invitee and a bell will appear in the upper right corner of thier HME CLOUD.

Note: The Invitee must have the Edit Leaderboard permission enabled within that account.

| LCOME                 | DASHBOARD | REPORTS | LEADERBOARDS | SETTINGS    | æ        | SMACK<br>TALK | Û | Logged in as |   |
|-----------------------|-----------|---------|--------------|-------------|----------|---------------|---|--------------|---|
|                       |           |         |              |             |          |               |   |              |   |
|                       |           |         |              |             |          |               |   | $\bigcup$    |   |
| <b>s</b><br>e#, Store | e Name    |         |              |             |          |               |   |              |   |
| RES                   |           |         | PARTICIPATI  | NG STORES   |          |               |   |              |   |
|                       |           |         | Select All   | I 🗌 View Mv | Stores C | Dnlv          |   |              | _ |

8. The invitation can be accepted or declined via the alert notification from HME CLOUD or the invitation email.

| REPORTS LEADERBOARDS SETTINGS | SMACK Logged in as                                                                                                    |                                                                                                    |
|-------------------------------|----------------------------------------------------------------------------------------------------|----------------------------------------------------------------------------------------------------|
| PARTICIPATING STORES          | Helio.<br>Facility of the second second | Induction that functional of the subsequence of the subset of the subset of the sub |
|                               | Opt Out: If at any time, you wish to                                                                                                    |                                                                                                    |

9. Once the invitation is accepted, the user accepting the invitation will be taken to the **Edit Leaderboard Details** page. Then, the user will be prompted to select stores from their account under the **Available Stores** box.

| LEADERBOARDS TEMPLATES CONTESTS AWA        | RDS SMACK TALK AVATARS ANNOU     | ICEMENT SETTINGS       |                   |      |                  |
|--------------------------------------------|----------------------------------|------------------------|-------------------|------|------------------|
| Edit Leaderboard Details                   |                                  |                        |                   |      |                  |
| General<br>eaderboard name                 | Template<br>leaderboard template | Select All             |                   |      |                  |
| High Ranking Leaderboard                   | *Daypart avg ~                   | 🖻 🗌 HMEats' (Default   | :)                | 11   |                  |
| EADERBOARD DESCRIPTION                     | O Preview Template               | 8996-Super Sa          | ndwich - Carlsbad | - 14 | pres Only        |
| Sales Training                             |                                  | M 073-Super San        | dwich - Beacon    |      |                  |
|                                            |                                  | 4722 Super Sa          | andwich - La Paim |      |                  |
| UMMARY                                     | 4                                | 6543-Super Sa          | ndwich - Vista    |      |                  |
| oue                                        |                                  | 7658-Super Sa          | ndwich - Mayo     |      |                  |
| REATED BY<br>lipsum@hme.com 08/17/22 2:04F | м                                |                        |                   |      |                  |
| JPDATED BY                                 |                                  | Participating Accounts |                   |      | Invite Participa |
| oblanger optimistican objarijaa 2.03P      |                                  | COMPANY EMAIL          | STATUS            | ROLE | ACTIONS          |

10. Click the arrow button to move your selected stores to the competitor's list of stores under the **Participating Stores** box.

| HME CLOUD"                                                                                                    |                             | WELCOME DASHBOARD REPO                                                                                                    | RTS LEADERBOARDS SETTINGS IS SMACK                                                            |
|----------------------------------------------------------------------------------------------------|-----------------------------|----------------------------------------------------------------------------------------------------|-----------------------------------------------------------------------------------------------|
| LEADERBOARDS TEMPLATES CONTESTS AWARDS                                                                                                  | SMACK TALK AVATARS ANNOUNCE | MENT SETTINGS                                                                                                    |                                                                                               |
| General<br>LEADERBOARD NAME<br>High Banking Leaderboard                                                                                 | Template                    | Stores<br>SEARCH STORES<br>Q Type Store#, Store                                                                                                    |                                                                                               |
| LEADERBOARD DESCRIPTION                                                                                                    | Preview Template            | AVAILABLE STORES                                                                                                    | PARTICIPATING STORES Select All Usew My Stores Only                                           |
| Suits mining                                                                                                    |                             | <ul> <li>HMEats' (Default)</li> <li>8996-Super Sandwich - Carlsbad</li> <li>773-Super Sandwich - Beacon</li> <li>00005-Super Sandwich - La Paim</li> </ul> | 4722-Super Sandwich - Whiptai     073-Super Sandwich - Beacon     6543-Super Sandwich - Vista |
| SUMMARY<br>ROLE<br>Owner<br>CREATED BY                                                                                                  |                             | <ul> <li>✓ 4722-Super Sandwich - Whiptail</li> <li>✓ 6543-Super Sandwich - Vista</li> <li>☐ 7658-Super Sandwich - Mayo</li> </ul>                          |                                                                                               |
| lipsum@hme.com         08/17/22 2:04PM           UPDATED BY         08/17/22 2:05PM           bbrungard@hme.com         08/17/22 2:05PM |                             | COMPANY EMAIL                                                                                                    | Invite Participant<br>STATUS ROLE ACTIONS                                                     |

### 11. Click Save to go to the **Leaderboards** page.

| ADERBOARD NAME                                                               | LEADERBOARD TEMPLATE | SEARCH STORES                                                                                                    |                                                                                               |
|------------------------------------------------------------------------------|----------------------|----------------------------------------------------------------------------------------------------|-----------------------------------------------------------------------------------------------|
| High Ranking Leaderboard                                                     | *Daypart avg 🗸 🗸     | Q Type Store#, Store Name                                                                                                    |                                                                                               |
|                                                                              | O Preview Template   | AVAILABLE STORES                                                                                                    | PARTICIPATING STORES                                                                          |
| ADERBOARD DESCRIPTION                                                        |                      | Select All                                                                                                    | Select All View My Stores Only                                                                |
| Sales Training<br>JMMARY<br>Lis<br>Arrer<br>Arrer                            |                      | HMEast (Default)     HOS-Siger Sanduch - Carlstad     M773-Siger Sanduch - Beacon     Coros-Super Sanduch - La Pau     472-Siger Sanduch - Vice     ViceS-Siger Sanduch - Vice     T555-Siger Sanduch - Vice | 4722-Super Sandwich - Vhiptal     073-Super Sandwich - Vhiptal     6643-Super Sandwich - Veta |
| lipsum@hme.com 08/17/22 2:04PM<br>DATEDBY<br>rungard@hme.com 08/17/22 2:05PM |                      | Participating Accounts<br>COMPARY EMAIL<br>HM Eats' manager@hmeats.com                                                                                                    | Invite Participan<br>ROLE ACTIONS<br>OWNER                                                    |

12. Click **Preview** in the **ACTIONS** column to view your updated leaderboard.

| OUD.       | r                     |              |          | V       | VELCOME DAS             | HBOARD   | REPORTS      | LEADERBOA               | RDS SETTING | IS SMACK<br>TALK | Logged in |
|------------|-----------------------|--------------|----------|---------|-------------------------|----------|--------------|-------------------------|-------------|------------------|-----------|
| ARDS       | TEMPLATES             | CONTESTS     | AW       | ARDS    | SMACK TALK              | AVATARS  | ANNOU        | NCEMENT SETTI           | NGS         |                  |           |
| HMEGO      | 💶 High Ranking Le     | aderboard    |          | Current | Hour                    |          | Current Dayp | art                     |             |                  |           |
| <u>)</u> 1 | Vista                 |              | 3<br>27% | 5       | <u>Š</u><br>0:19 / 3:00 | 8<br>16% | <u>م</u>     | <u>Š</u><br>1:16 / 3:00 |             | Create New Lea   | aderboard |
| 2          | Carlsbad              |              | 15%      | 4       | 1:37 / 3:00             | 1%       | 22           | 1:29 / 3:00             |             |                  |           |
| 3          | Greenville            |              | 9%       | 7       | 2:05 / 3:00             | 4%       | 31           | 0:08 / 3:00             | HISTORY     | ACTIONS          |           |
| 4          | Newport<br>Manchester |              | 8%<br>7% | 12      | 2:41 / 3:00             | 3%       | 3            | 2:08 / 3:00             | Ċ           | Preview   Ec     | lit       |
| 6          | Leucadia              |              | 6%       | 22      | 0:36 / 3:00             | 2%       | 1            | 1:34 / 3:00             |             |                  | $\frown$  |
| Frend      | ch Leaderboard        | French terr  | plate    | 0       | OWNE                    | R        | Quebec       | Restaurants             | G           | Remove  Ec       | lit .     |
| l B de     | mo                    | Default Temp | late     | 3       | OWNE                    | R        | Townse       | nd Group                | G           | Preview          | Preview   |
| Russ       | Thrower               | French tem   | plate    | 0       | OWNE                    | R        | SoCal S      | tores                   | G           | Remove   Ec      | lit       |

13. To view the status of an Invitation that has been sent, click on **Edit** in the **ACTIONS** column of the Leaderboards page.

| E   | CLOUD'                          |                  | WEL         | COME DASHBOARD   | REPORTS LEADERB    | OARDS SETTING | s 🎘 | SMACK<br>TALK  | Logged in |
|-----|---------------------------------|------------------|-------------|------------------|--------------------|---------------|-----|----------------|-----------|
| DER | BOARDS TEMPLATES                | CONTESTS A       | AWARDS SM   | ACK TALK AVATARS | ANNOUNCEMENT SE    | TTINGS        |     |                |           |
|     | Leaderboa                       | ards             |             |                  |                    |               | C   | reate New Lead | erboard   |
|     | NAME                            | TEMPLATE         | # OF STORES | ROLE             | DESCRIPTION        | HISTORY       |     | ACTIONS        |           |
|     | HMEats' <i>Default</i><br>Group | Default Template | 6           | OWNER            |                    | G             |     | Preview  E     | Edit      |
|     | French Leaderboard              | French template  | 0           | OWNER            | Quebec Restaurants | G             |     | Remove  Edit   |           |
|     | Bill B demo                     | Default Template | 3           | OWNER            | Townsend Group     | G             | Ρ   | review   Remov | e  Edit   |
|     | Russ Thrower                    | French template  | 0           | OWNER            | SoCal Stores       | G             |     | Remove  Edit   |           |

14. The invited account will be listed under **Participating Accounts** and under the **COMPANY** column. Pending, Accepted, or Denied will appear in **STATUS** column.

| • Daypart avg 🗸 🗸  | Q Type Store#, Store Name                          |                                |  |  |
|--------------------|----------------------------------------------------|--------------------------------|--|--|
| O Preview Template | AVAILABLE STORES                                   | PARTICIPATING STORES           |  |  |
|                    | Select All                                         | Select All View My Stores Only |  |  |
|                    | 🖻 🔲 HMEats' (Default)                              | •                              |  |  |
|                    | 8996-Super Sandwich - Carlsbad                     |                                |  |  |
| h                  | 073-Super Sandwich - Beacon                        | 2                              |  |  |
|                    | 00005-Super Sandwich - La Palm                     |                                |  |  |
|                    | <ul> <li>4722-Super Sandwich - Whiptail</li> </ul> |                                |  |  |
|                    | <ul> <li>6543-Super Sandwich - Vista</li> </ul>    |                                |  |  |
|                    | 7658-Super Sandwich - Mayo                         |                                |  |  |
| 2-04PM             |                                                    | Accepted                       |  |  |
| 2.041 11           | Participating Accounts                             | -                              |  |  |
|                    | rancipating Accounts                               |                                |  |  |
| 2:05PM             | COMPANY EMAIL                                      | STATUS                         |  |  |
|                    | HM Eats' manager@hmeats.com                        | OWNER                          |  |  |
|                    | Family Foods mycompetitor@food.com                 | Accepted Participant Remove    |  |  |
|                    |                                                    |                                |  |  |

# How to remove a participating account from the leaderboard leaderboard.

14. The Leaderboard Owner may remove an account participating in their Leaderboard by clicking on **Remove** in the **ACTIONS** column.

| EMPLATE          | # OF STORES | ROLE  | DESCRIPTION        | HISTORY | ACTIONS             |
|------------------|-------------|-------|--------------------|---------|---------------------|
| )efault Template | 6           | OWNER |                    | Θ       | Preview  Edit       |
| rench template   | 0           | OWNER | Quebec Restaurants | Θ       | Remove  Edit        |
| ault Template    | 3           | OWNER | Townsend Group     | ٩       | Preview Remove Edit |
| rench template   | 0           | OWNER | SoCal Stores       | Θ       | Remove  Edit        |
| )ay metric       | 0           | OWNER | Group E Store      | G       | Remove  Edit        |

14. A participating account may remove themselves from list by clicking on **Remove** in **ACTIONS** column and then on **Remove** in pop-up.

|       | O Preview Template | AVAILABLE STORES                                                                                                    | PARTICIPATING | TORES               |        |
|-------|--------------------|----------------------------------------------------------------------------------------------------|---------------|---------------------|--------|
|       |                    | Select All                                                                                                    | Select All    | View My Stores Only |        |
| 4     |                    | [HMEats' (Default)     [8996-Super Sandwich - Carlsbad     [073-Super Sandwich - Beacon     00005-Super Sandwich - Le Palm     4722-Super Sandwich - Whiptall     [6543-Super Sandwich - Vista     [7656-Super Sandwich - Mayo |               | (                   | Pamaua |
| :04PM |                    | Participating Accounts                                                                                                    |               | Invite Partic.      | Remove |
| :05PM |                    | COMPANY EMAIL                                                                                                    | STATUS        | ROLE ACTIONS        |        |
|       |                    | HM Eats' manager@hmeats.com                                                                                                    |               | OWNER               |        |
|       |                    | Family Foods mycompetitor@food.com                                                                                                    | Accepted      | Participant Remove  |        |

## For help, call 800.848.4468 (options 1, 2, and 3) or email: support@hme.com

6 of 6

# **HME Training Portal**

#### www.hme.com/training Scan to Visit >

Find instructional videos, supporting documents, and other guides.

© 2023 HM Electronics, Inc. The HME logo and product names are trademarks or registered trademarks of HM Electronics, Inc. All rights reserved. 11.14.23